## "圆梦杯"大学生智能硬件设计大赛报名流程指引

1.打开大赛报名网站(www.nushdc.com),点击右上角登录/注册按钮。

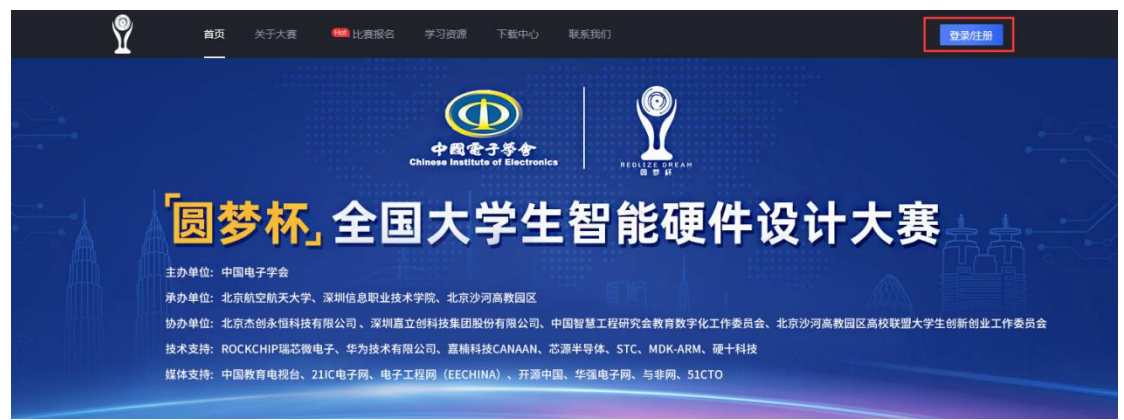

2.选择动态码登录,已完成预报名人员可直接选用队长手机号进行登录(前期填写信息保留 在账号内),未进行预报名人员选用动态码登录,自动注册报名账号。

| Ŷ | 首页 | 关于大赛 | 📖 比赛报名 | 学习资源  | 下载中心             | 联系我们    |     |   |  | 登录柱册 |
|---|----|------|--------|-------|------------------|---------|-----|---|--|------|
|   |    |      |        |       |                  |         |     |   |  |      |
|   |    |      | ſ      | 动态码登录 | <sup>3</sup> 测 易 | 导密码登录   |     | ] |  |      |
|   |    |      |        | [] 请输 | 入手机号             |         |     |   |  |      |
|   |    |      |        | ⑦ 请输》 | 入验证码             | 获取      | 脸证码 |   |  |      |
|   |    |      |        |       | 登                | 渌       |     |   |  |      |
|   |    |      | L      | 未注册   | 册的手机号验证          | 后将自动创建新 | 账号  |   |  |      |
|   |    |      | L      |       | automore         |         |     |   |  |      |

3.登录成功后点击上方比赛报名按钮。

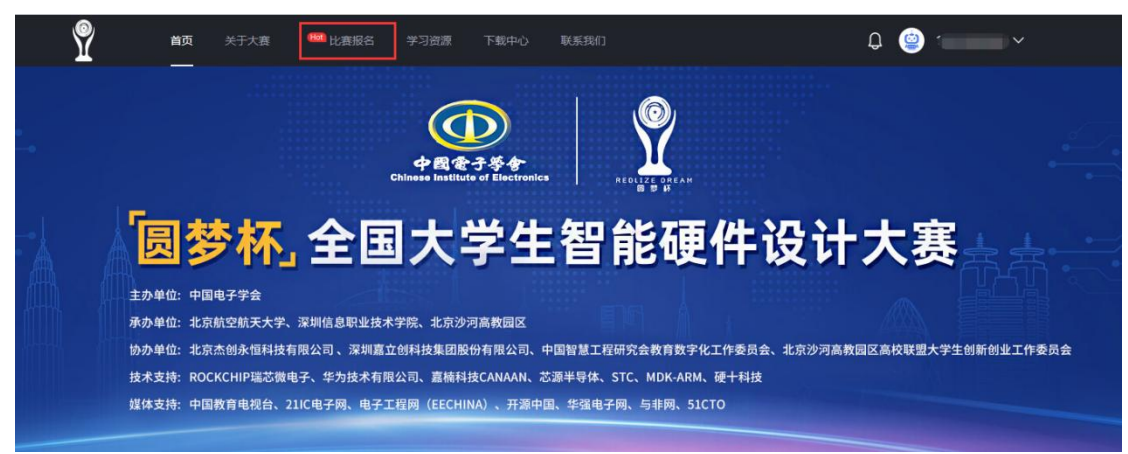

4.阅读报名通知,点击立即报名。

| Ψ    |                | - POWAR            | 3 - 3 5-200 |              |              |                 | ₽         |
|------|----------------|--------------------|-------------|--------------|--------------|-----------------|-----------|
|      | 关于             | F举办2023            | 年第二届        | "圆梦杯"大       | 学生智能硬件设      | 计大赛的通知          |           |
| 全    | 国各高校:          |                    |             |              |              |                 |           |
|      | 为进一步顺应智能硬件产业的  | 的发展趋势,增强学会         | 主对智能硬件产品    | 品学习和研究兴趣,激   | 发创新热情,培养我国智能 | 缓伸产业人才,依据《"十四五" | 信息化和工业化   |
| 深」   | 夏融合发展规划》、《国家新- | -代人工智能标准体系         | 兵建设指南》等推    | 誤导意见,在认真总结   | 上一届大赛经验的基础上, | 经组委会研究讨论,由中国电子等 | 《会主办的第二届  |
| "[   | 國梦杯"大学生智能硬件设计大 | 大赛(以下简称"圆都         | 梦杯"大赛)正式    | 心启动。         |              |                 |           |
|      | "圆梦杯"大赛分为初赛和得  | <b>快赛两个阶段。初赛</b> 隊 | 介段主要考察学生    | 1. 校内基础知识的掌握 | 情况。决赛阶段按照毕业设 | 計的考核标准,进行评审选拔。プ | (费分为本科和高) |
| U.S. | 高专两个赛道。参赛作品重点非 | 考察实用性、友好性、         | 创新型、引领的     | t,最终根据产品的完   | 成度、展示、答辩等综合评 | 2半]。            |           |
|      | 请各有关高校积极参与,认识  | E筹备,精心组织好          | "圆梦杯"大赛参    | \$赛工作。       |              |                 |           |
|      |                |                    |             |              |              |                 |           |
|      | 组织单位           |                    |             |              |              |                 |           |
| 主办自  | 1位:中国电子学会      |                    |             |              |              |                 |           |
| 承办自  | 自位:北京航空航天大学    |                    |             |              |              |                 |           |
|      | 深圳信息职业技术学院     |                    |             |              |              |                 |           |
|      | 北京沙河高教园区       |                    |             |              |              |                 |           |
|      |                | ~                  |             |              |              |                 |           |
|      |                |                    |             |              |              |                 |           |

5.填写队长信息并上传学信网学籍报告(详见学信网报告获取流程),信息填写完成后点击保存或下一步。

| 姓名   | 请输入您的姓名请输入您 | 您的姓名   |            |    |  |  |
|------|-------------|--------|------------|----|--|--|
| 性别   | 请选择性别       | ~      |            |    |  |  |
| 证件类型 | 请选择证件类型     | ~      |            |    |  |  |
| 证件号码 | 请输入证件号码     |        |            |    |  |  |
| 院校名称 | 请输入您的院校名称   |        |            |    |  |  |
| 院校省份 | 请选择院校所在省份   | ~      |            |    |  |  |
| 院校类别 | 请选院校类别      | ~      |            |    |  |  |
| 所属专业 | 请输入您的专业名称   |        |            |    |  |  |
| 学号   | 请输入您的学号     |        |            |    |  |  |
| 入学时间 | 请选择您的入学时间   |        |            |    |  |  |
| 毕业时间 | 请选择您的毕业时间   |        |            |    |  |  |
| 手机号  | 请输入您的手机号码   |        |            |    |  |  |
| 验证码  | 请输入验证码      |        | 获取验证码      |    |  |  |
| 邮箱   | 请输入您的邮箱     |        |            |    |  |  |
| 证件照  |             |        |            |    |  |  |
|      |             |        |            |    |  |  |
| +    | ·请上传三个月     | 内、正面   | 免冠2寸彩色证    | 件照 |  |  |
| 点击上传 | ·2兆以内的jpg   | 、png格; | τ <b>C</b> |    |  |  |
|      |             |        |            |    |  |  |
|      |             |        |            |    |  |  |

6.填写队员 1、队员 2 个人信息(如有队员请完整填写队员的每项信息,填写不完整将无法进入下一步;如无可略过)。

| Ŷ                  | 首页     | 关于大赛      | ●●● 比赛报名             | 学习资源   | 下载中心 | 联系我们 |
|--------------------|--------|-----------|----------------------|--------|------|------|
| 填写队员信息             | (选填)   |           |                      |        |      |      |
| <mark>队员1信息</mark> |        |           |                      |        |      |      |
| 姓名                 | 请输入    | 您的姓名请输入   | 您的姓名                 |        |      |      |
| 性别                 | 请选择    | 鲜生别       | ~                    |        |      |      |
| 证件类型               | 请选择    | ¥证件类型     | ~                    |        |      |      |
| 证件号码               | 请输入    | 证件号码      |                      |        |      |      |
| 院校名称               | 请输入    | 您的院校名称    |                      |        |      |      |
| 院校类别               | 请选院    | 胶类别       | ~                    |        |      |      |
| 所属专业               | 请输入    | 您的专业名称    |                      |        |      |      |
| 学号                 | 请输入    | 您的学号      |                      |        |      |      |
| 入学时间               | 请选择    | 入学时间      |                      |        |      |      |
| 毕业时间               | 请选择    | 毕业时间      |                      |        |      |      |
| 手机号                | 请输入    | 您的手机号码    |                      |        |      |      |
| 证件照                |        |           |                      |        |      |      |
|                    |        |           |                      |        |      |      |
| +                  |        | ·请上传三个月   | 内、正面免冠2寸彩色           | 包证件照   |      |      |
| 点击上传               |        | ·2兆以内的jpg | g、png格式              |        |      |      |
|                    |        |           |                      |        |      |      |
| <b>学信网报告</b> 请     | 上传通过学( | 言网获取的学信报  | 告PDF,获取方法见 <u>学信</u> | 报告获取流程 |      |      |
| 点击上传学              | 信报告    |           |                      |        |      |      |
| 队员2信息              |        |           |                      |        |      |      |
|                    | 1=+4   |           |                      |        |      |      |

7.填写指导教师信息(至少填写一位),完成后点击下一步。

| 写指导老师 | 信息(至少- | -位)      |      |  |  |
|-------|--------|----------|------|--|--|
| 指导老师1 | 信息     |          |      |  |  |
| 姓名    | 请输入给   | 國的姓名请输入  | 您的姓名 |  |  |
| 性别    | 请选择    | 性别       | ~    |  |  |
| 正件类型  | 请选择i   | 证件类型     | ~    |  |  |
| 正件号码  | 请输入订   | E件号码     |      |  |  |
| 院校名称  | 请输入绝   | 密的院校名称   |      |  |  |
| 院校类别  | 请选院    | 校类别      | ~    |  |  |
| 新属院系  | 请输入总   | 怒的院系名称   |      |  |  |
| 职称    | 请输入绝   | 怒的职称     |      |  |  |
| 手机号   |        |          |      |  |  |
| 邮箱    |        |          |      |  |  |
| 指导老师2 | 信息     |          |      |  |  |
| 姓名    | 请输入総   | 怒的姓名请输入  | 您的姓名 |  |  |
| 性别    | 请选择    | 生别       | ~    |  |  |
| 正件类型  | 请选择i   | 证件类型     | ~    |  |  |
| 正件号码  | 请输入订   | E件号码     |      |  |  |
| 院校名称  | 请输入您   | 怒的院校名称   |      |  |  |
| 院校类别  | 请选院    | 校类别      | ~    |  |  |
| 祈属院系  | 请输入総   | 怒的院系名称   |      |  |  |
| 职称    | 请输入総   | 器的职称     |      |  |  |
| 手机号   | 请输入総   | §的手机号码(  | 选填)  |  |  |
| 邮箱    | 请输入総   | 图的邮箱 (选填 | )    |  |  |

8.选择合适的初赛考试时间,点击预约并在弹窗中点击确定。预约完成后,报名信息自动提 交成功。

| Ŷ | 首页 | 关于大赛           | Hat 比赛报名                                                                                                    | 学习资源                             | 下载中心                     | 联系我们    |          |     | Q | 0 |  |
|---|----|----------------|----------------------------------------------------------------------------------------------------|----------------------------------|--------------------------|---------|----------|-----|---|---|--|
|   |    |                |                                                                                                    |                                  | 预约初赛                     | 考试时间    |          |     |   |   |  |
|   |    | 初庭             | 考试日期                                                                                                    |                                  | 时间段                      |         | 剩余可预约队数  | 操作  |   |   |  |
|   |    | 2023年<br>2023年 | 2023年04月05日         09:00-12:00         0           2023年04月05日         14:00-17:00         146           2023年04月05日         确认初赛预约时间 |                                  |                          |         | 0<br>146 | 已約满 |   |   |  |
|   |    | 2023年          |                                                                                                    |                                  |                          |         | ×        | 预约  |   |   |  |
|   |    | 2023年<br>2023年 | ■04月06日<br>■04月06日                                                                                                    | 你预约的初赛 <sup>3</sup><br>2023年04月0 | 考试时间为:<br>6日 09:00-12:00 | )       |          | 预约  |   |   |  |
|   |    | 2023年          | ◎04月06日                                                                                                    | 注:初赛考试开;<br>加初赛视为放弃;             | 始前24小时之前可以<br>比赛,报名费不退。  | 以修改预约时间 | ,预约时间段未参 | 预约  |   |   |  |
|   |    | 2023年          | ◎04月07日                                                                                                    |                                  | 1410-1710                | 取消      | 确定       | 预约  |   |   |  |
|   |    | 2023年          | ◎04月07日                                                                                                    | 1                                | 18:30-21:30              |         | 149      | 预约  |   |   |  |
|   |    |                |                                                                                                    |                                  | E-                       | -55     |          |     |   |   |  |
|   |    |                |                                                                                                    |                                  |                          |         |          |     |   |   |  |

9.报名信息提交成功后,可通过考试可通过右上角"个人中心-报名记录"查看审核进度, 并做相应操作(审核通过可点击"缴纳报名费"进行缴费,审核不通过可点击"查看报名信 息"进入报名信息页修改)。

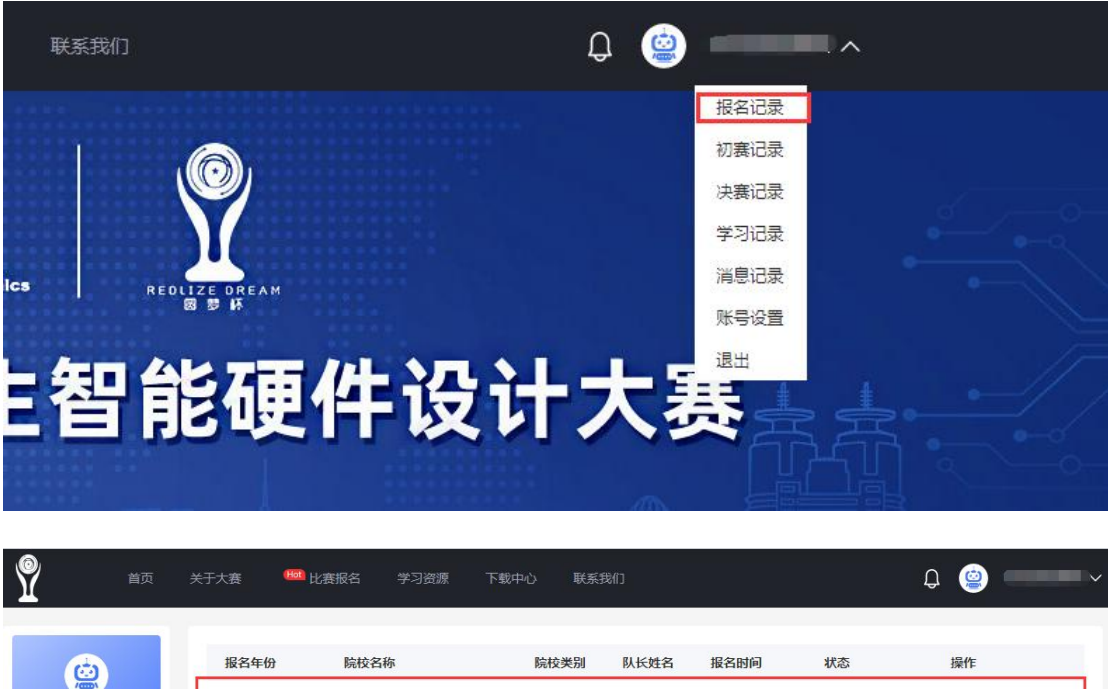

| (d)    | 报名年份     | 院校名称       | 院校类别 | 队长姓名 | 报名时间       | 状态     | 操作     |
|--------|----------|------------|------|------|------------|--------|--------|
|        | 2023年第二届 | 测试院校       | 本科   | 李大帅  | 2023-03-03 | 审核中    | 查看报名信息 |
| 2 报名记录 | 2022年年 日 | 2010年9年4六1 | +34  | **   | 2022 04 20 | 报名成功   | 查看初赛分工 |
| □ 初赛记录 | 2022年第一届 | 测试院校门      | 本科   | 今果   | 2022-04-20 | 初赛分工完成 | 查看报名信息 |

|        | 报名年份             | 院校名称                                                                                                    | 院校类别       | 队长姓名       | 报名时间       | 状态        | 操作          |
|--------|------------------|----------------------------------------------------------------------------------------------------|------------|------------|------------|-----------|-------------|
|        | 2022年第二日         | 御修士服育社会                                                                                                    | ***        | 本士帅        | 2022-02-02 | 会校通过法主付   | 缴纳报名费       |
| 100122 | 2023-496_/8      | AURIALIX                                                                                                    | - April 24 | ₹.\u0      | 2023-03-03 | 申依通过19次13 | 查看报名信息      |
| 初赛记录   |                  |                                                                                                    |            |            |            | 报名成功      | 查看初赛分工      |
| 决赛记录   | 2022年第一届         | 测试院校1                                                                                                    | 本科         | 李某         | 2022-04-20 | 初赛分工完成    | 查看报名信息      |
|        |                  | - THE ALL - ALL - |            | et5 //m    |            |           |             |
| 前      | 关于大赛 1988 比      | 変換者 学习资源                                                                                                    | 下载中心 联系    | 我们         | 12/2014/2  | 48×       | Q (2)       |
|        | 关于大赛 🚾 日<br>报名年份 | 赛报名 学习资源<br>院校名称                                                                                                    | 下载中心 联系    | 我们<br>队长姓名 | 报名时间       | 状态        | Q (2)<br>操作 |

**10**.缴费成功后,可通过"个人中心-报名记录"设置初赛分工(分工完成后,状态转为"报 名成功",不设置分工将无法登录初赛考试系统);可通过"个人中心-初赛记录"修改初赛 预约时间。

| Ŷ                                          | 首页 | 关于大赛   | 时 比赛报名 | 学习资源                      | 下载中心 | 联系我  | ſŊ   |            |                        | Q 🍥 🗌              | × |
|--------------------------------------------|----|--------|--------|---------------------------|------|------|------|------------|------------------------|--------------------|---|
| ٢                                          |    | 报名年份   | 院校名    | 称                         | 院相   | 交类别  | 队长姓名 | 报名时间       | 状态                     | 操作                 |   |
|                                            |    | 2023年第 | 二届测试院  | 挍                         | 本    | 64   | 李大帅  | 2023-03-03 | <b>缴费成功</b><br>请安排初赛分工 | 初赛分工安排<br>查看参赛凭证   |   |
|                                            | 首页 | 关于大赛   | 🚥 比赛报名 | 学习资源                      | 下载中心 | 联系我  | ſſſ  |            |                        |                    |   |
|                                            |    | 报名年份   |        | 初赛预约时间                    |      | 初赛进度 | 页    | 城街         | 获奖情况                   | 操作                 |   |
|                                            |    | 2023年第 | 三届     | 2023年04月06<br>09:00-12:00 | Ξ    | 等待考核 | 1    | 抚          | (智无)                   | 修改初赛预约时间<br>查看参赛凭证 |   |
| <ul> <li>图 报名记录</li> <li>图 初赛记录</li> </ul> | ]  |        |        |                           |      |      |      |            |                        |                    |   |

如有任何问题,可加入第二届"圆梦杯"大赛官方 QQ 群(群号 234348688)反馈(加群备注: 姓名+学校)